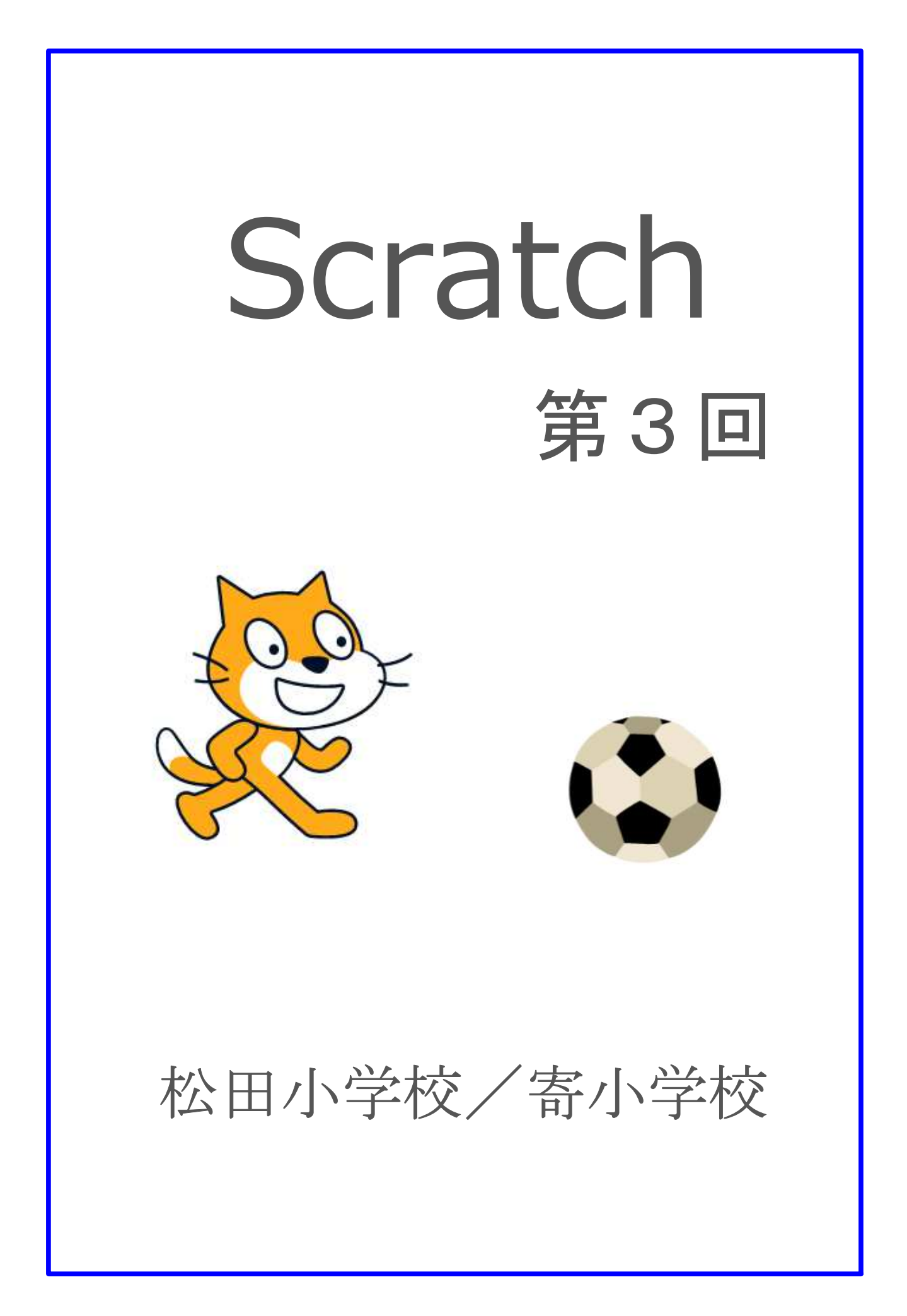

## 3-ステップ 1:復習だよ

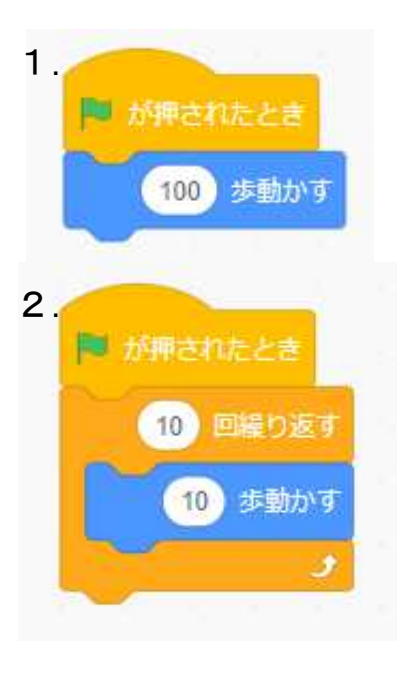

左のようにブロックを組んで実行してみよう。 変化を確かめたら、下のようにブロックを加えてみよう。

10歩動かすを、10回繰り返すんだから、 100歩動かすと同じ結果になるけど、ちょっと動きが違うね。

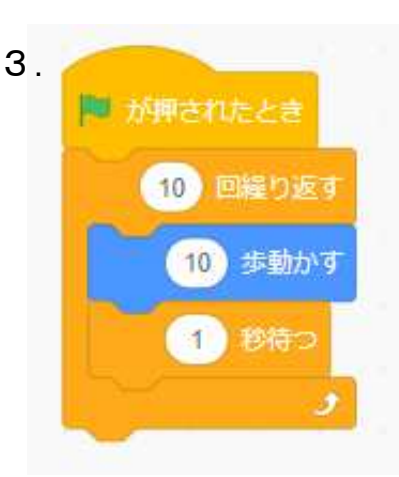

1秒待つを加えると、
 違いはもう分かったね。
 1.では一度に100歩動いた
 けど、2.では10歩ずつ
 小刻みに10回動いたんだね。
 10歩動いて、1秒待つから
 1.と2.の違いが強調され
 たんだ。

4. 3.のブロック群にもう1つブロックを足して、下へと降りていくようにしてみよう。
 左のブロックを使うんだけど、このままじゃダメ
 だね。どう変えれば良いのだろう?

 <10歩動かす>ブロックと<O度回す>ブロックを、下のブロックと取り替えて、 上へと登っていくようにしてみよう。

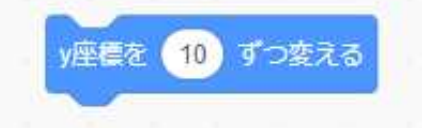

上は(プラス)かな (マイナス)かな?

6. 下のブロックの数字を変えて、下へと降りていくようにしてみよう。

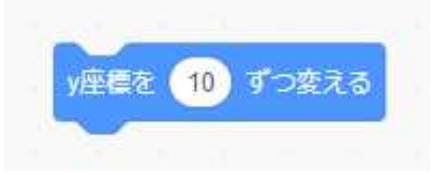

下は(プラス)かな (マイナス)かな?

## 3-ステップ 2:条件について考えてみよう

もし~は、前回やったね。今回は、もし~が、イエスの場合とノーの場合を考えよう。

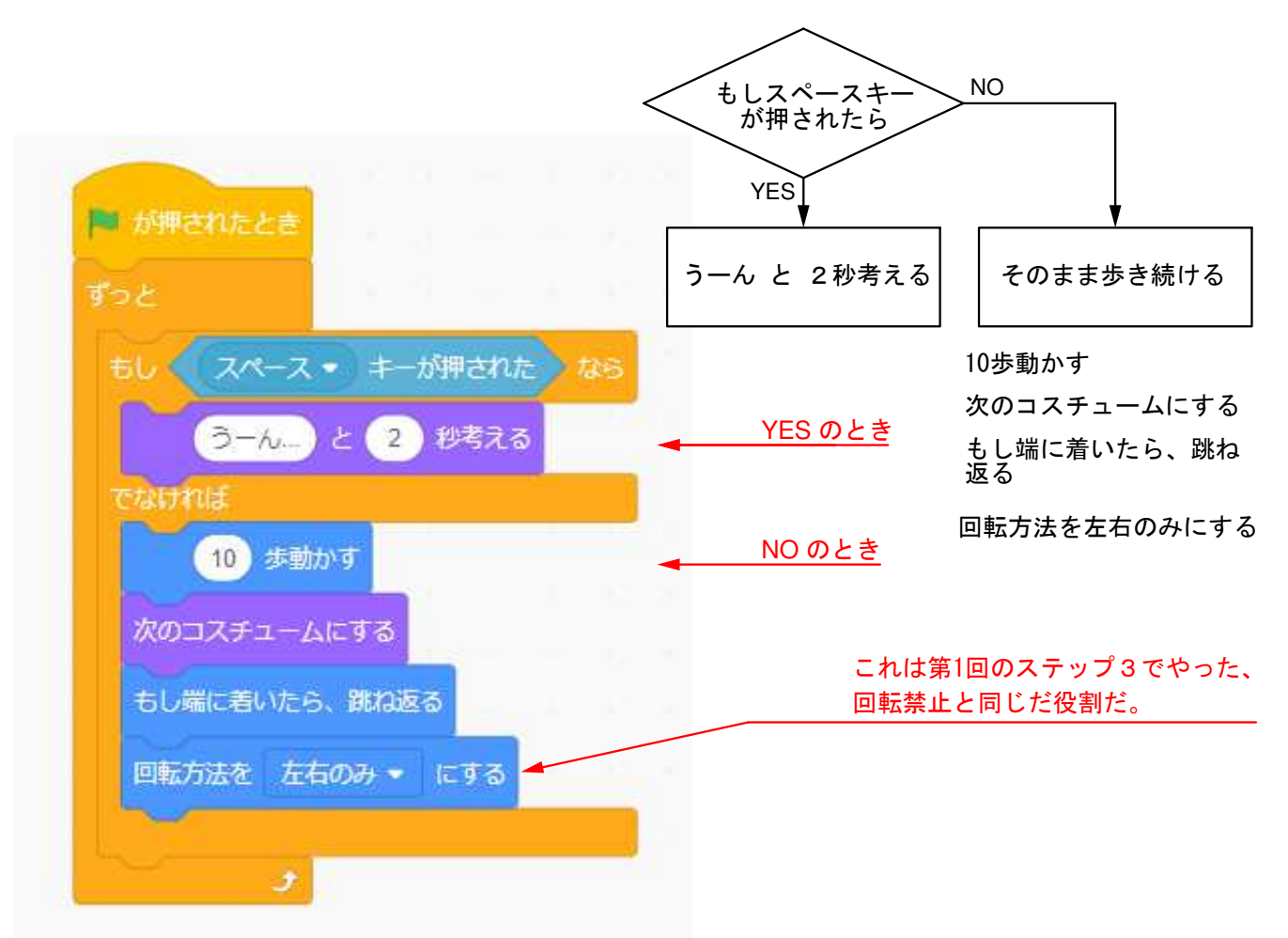

練習問題-1 何か加えないと動かないよ。 上を良く見てね。

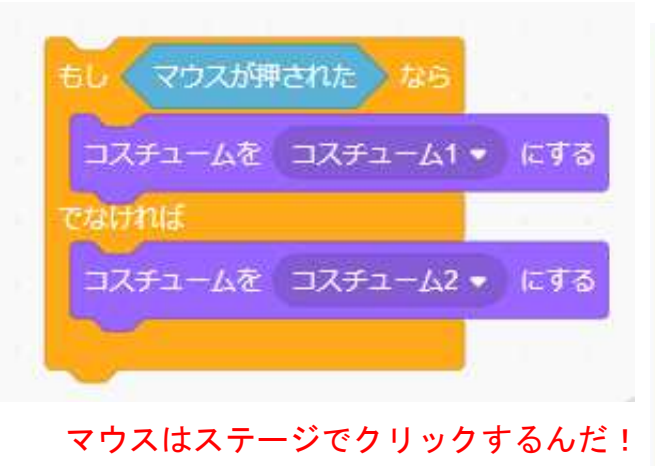

練習問題-2 何か加えないと動かないよ。 上を良く見てね。

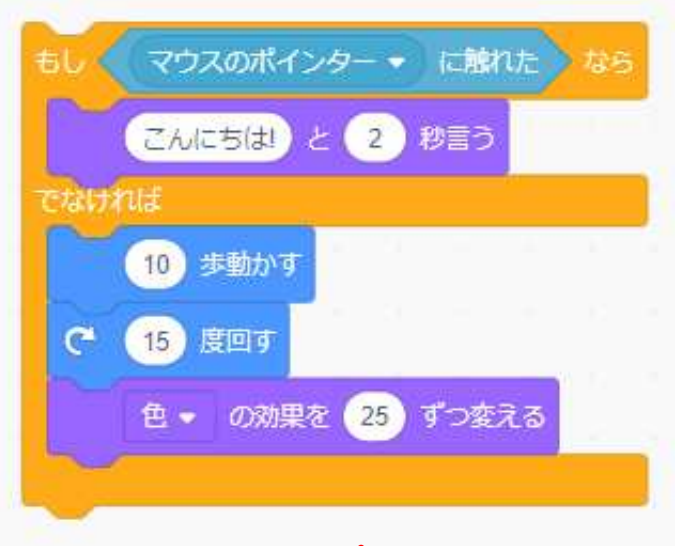

マウスを動かして、スプライトにさわって ごらん!

### 3-ステップ 3:ゲームの準備をしよう

ネコのスプライトが、次々に飛んでくるボールをよけるゲームだよ。 下が完成イメージだ。ネコがボールに当たったら、ゲームオーバーだよ。

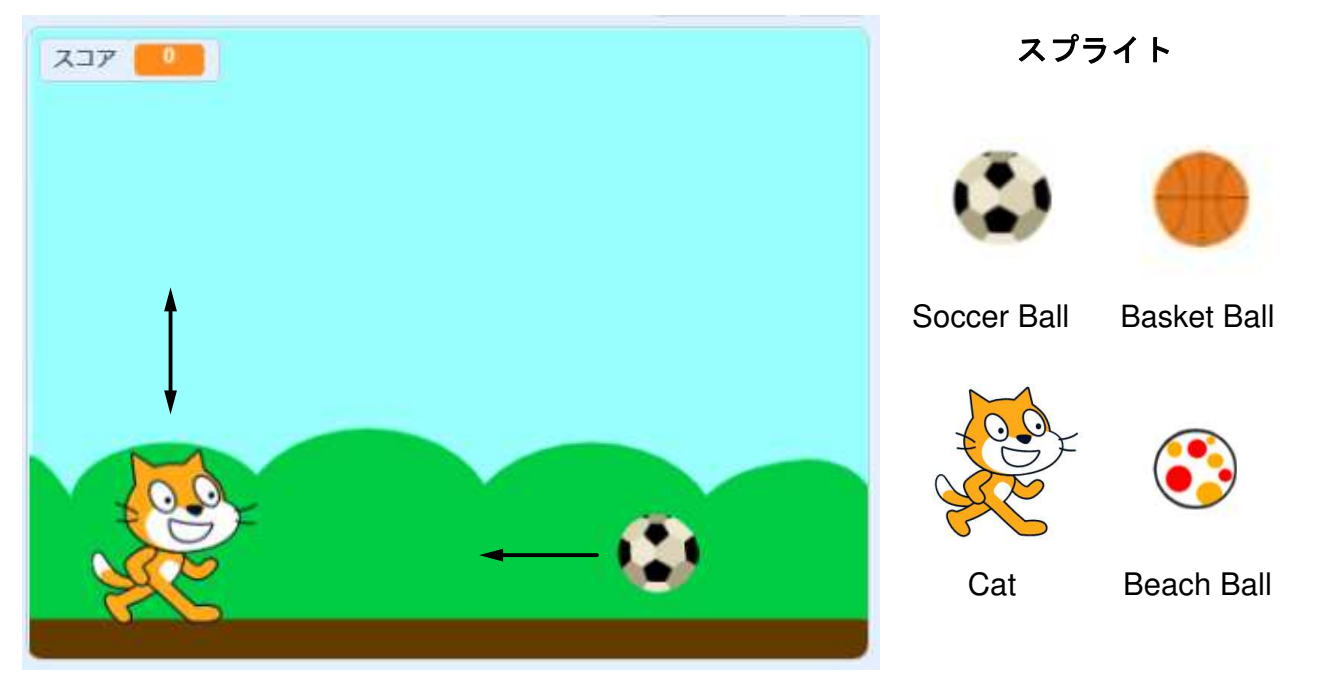

ステージの背景の設定 Blue Sky と Soccer Ball を選ぶと、上の完成イメージになるよ。

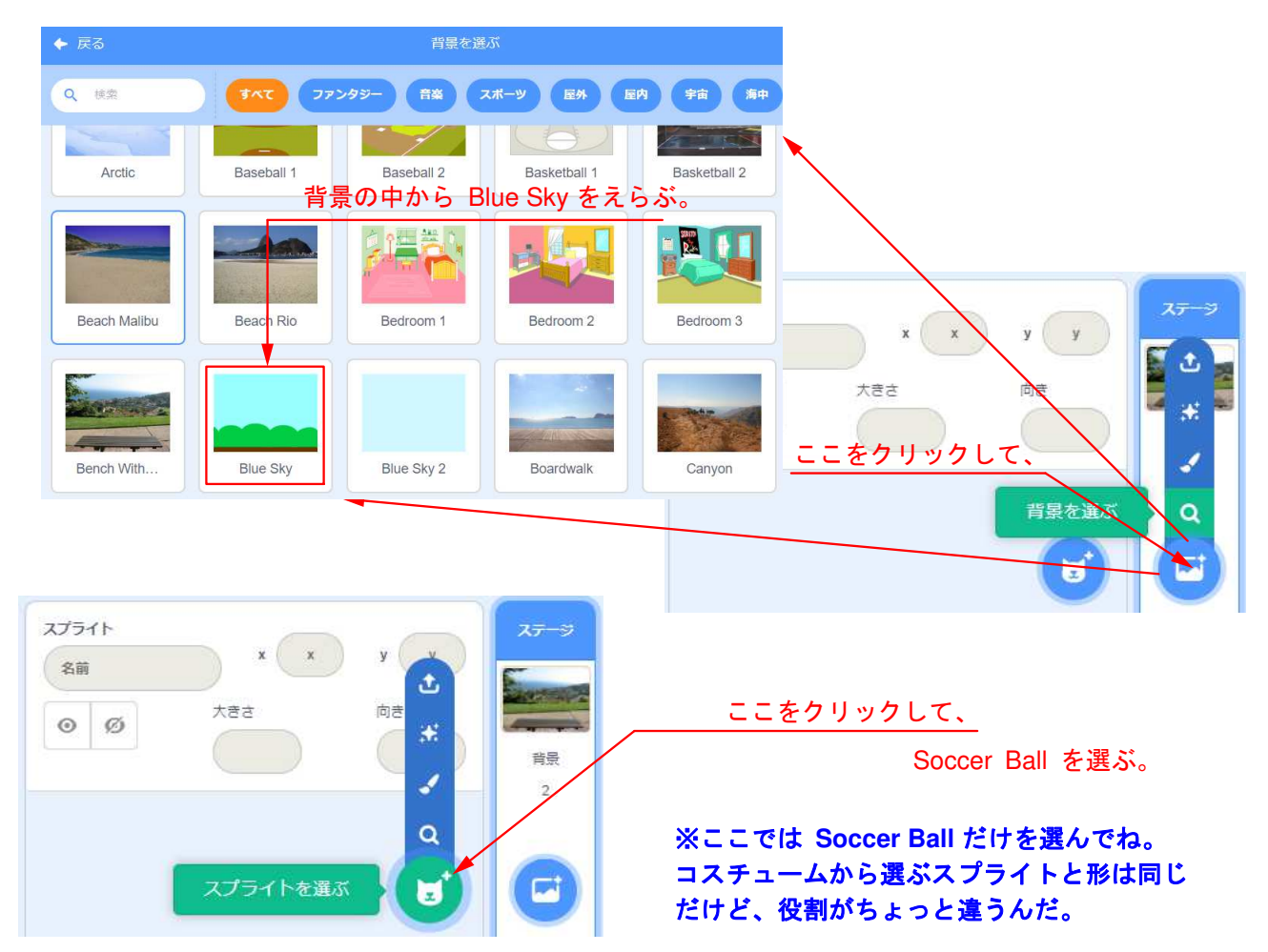

# 3-ステップ 4:ゲームの準備をしようの続き

今、下のようなステージになっていると思う。

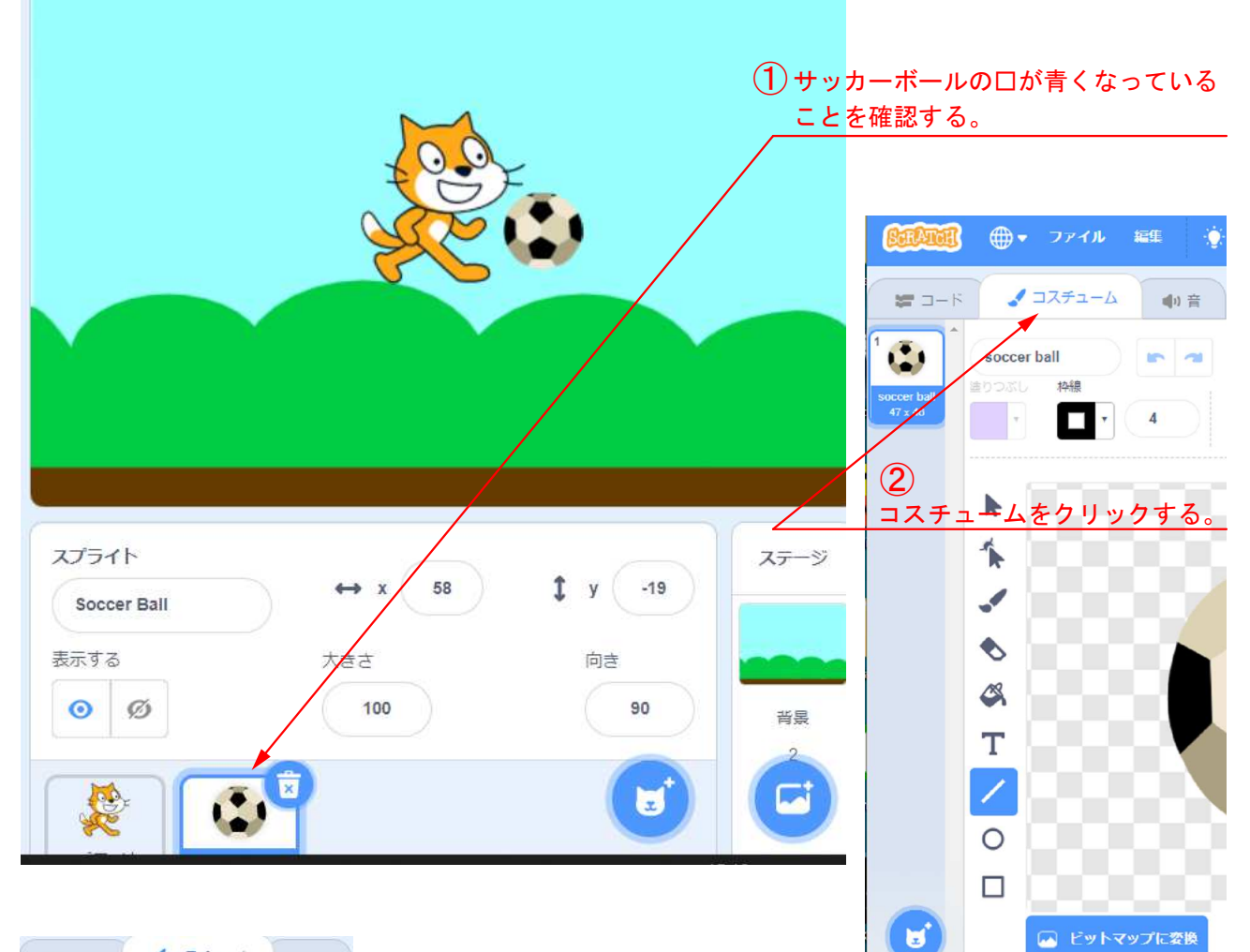

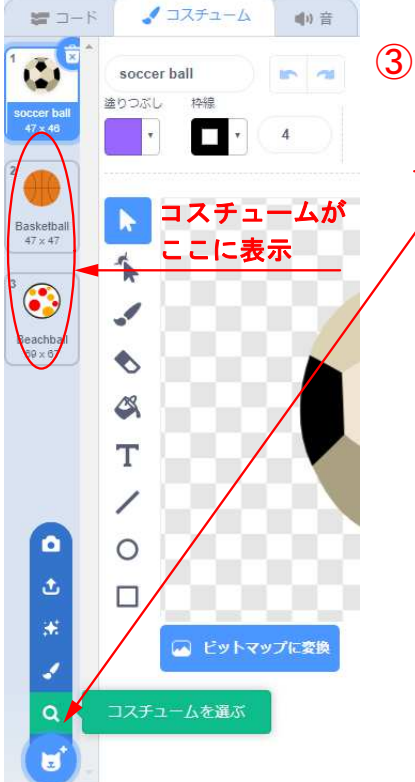

③ コスチュームを選ぶをクリックして、他のボールを2ヶ選ぶ。こちらでコスチュームを選ぶと、一度にすべて同じプログラミングがされるんだ。だから、スプライトではなくコスチュームという名前なんだよ。

#### スコアのための変数

 ④コードの下の方にある変数をクリックする。
 ⑤変数を作るをクリックすると、入力画面に変わる。
 ⑥カタカナでスコアと入力して、すべてのスプライトを クリックして、OKする。

⑦さっき作ったスコアという変数の前の口に、レ点を入れ よう。レ点を入れると、ステージの左上に表示される。

これで準備は終わりだ。 ひとまず、Running-cat で保存しよう。

### 3ーステップ 5:ゲームをつくろう

#### まず、ネコちゃんのプログラムから ネコの口が青くないとプログラミングできないから、青いことを確認。

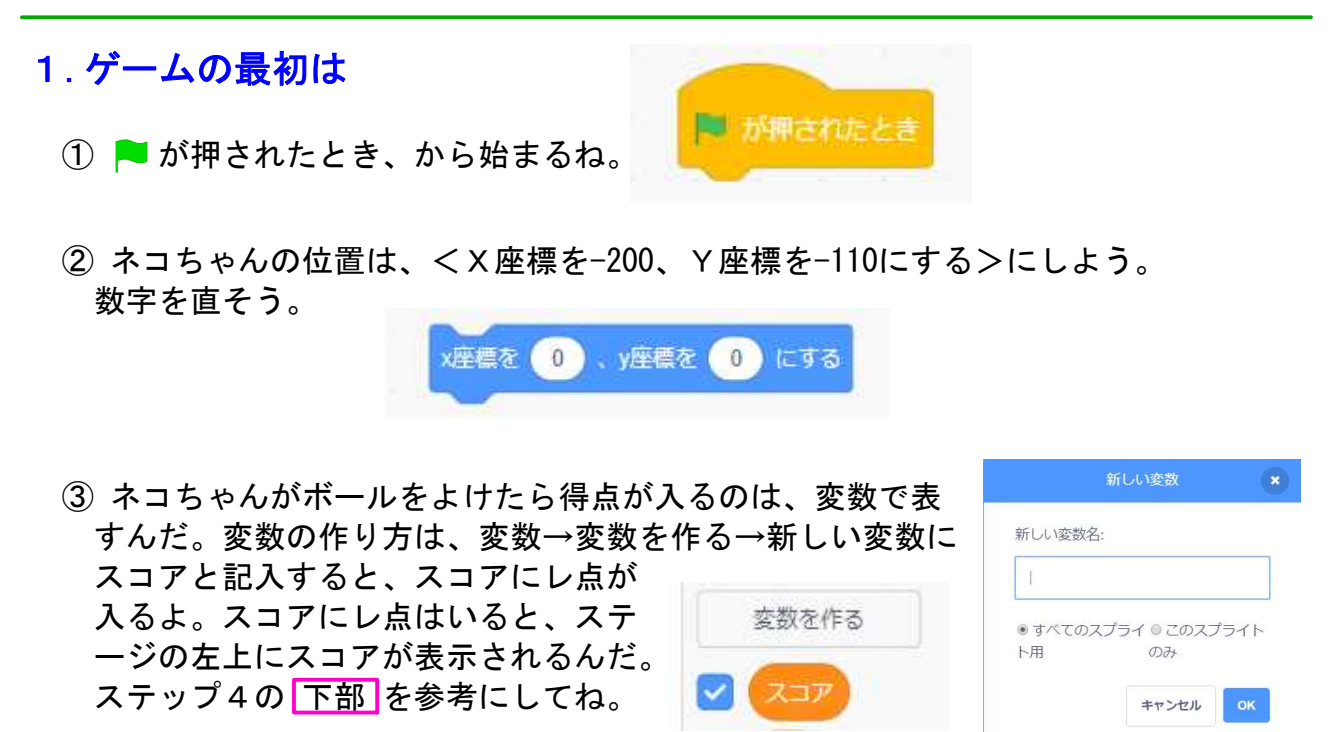

 ④ ブロックくX座標を-200Y座標を-110にする>の下に、<スコアを0にする> ブロックを入れよう。ここまでで3つのブロックを使うよ。

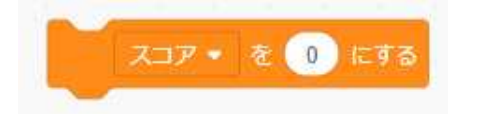

スクラッチで使う数字は、0や10ではなく、 0 や 10 だよ。これを半角数字と言うんだ。

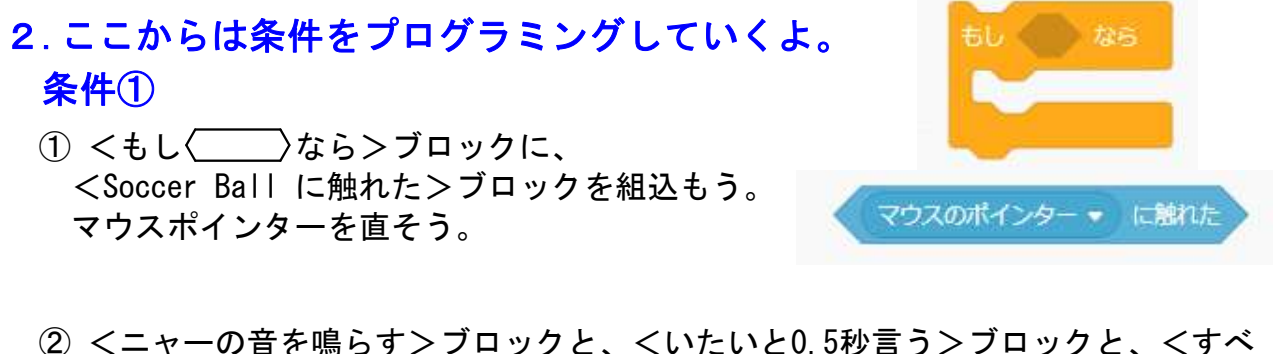

(2) <ニャーの音を鳴らす>ブロックと、<いたいと0.5秒言う>ブロックと、<すべてを止める>ブロックを、①の<もし~>に挟み込もう。セリフ(言葉)は直そう。
 条件①では、5つのブロックを使うからね。

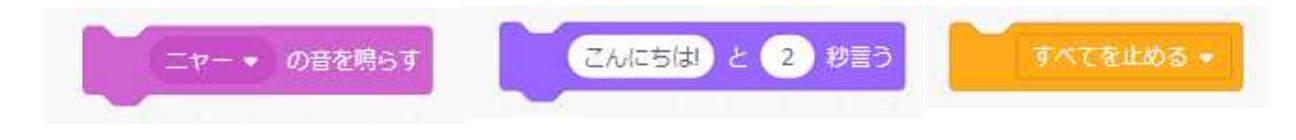

## 3-ステップ 6:ゲームをつくろうの続き

#### ネコちゃんのプログラムの続き

条件②

 くもし ()なら>ブロックに、<スペースキーが押された>を組み込んで、 その中に<Y座標を100ずつ変える>ブロックと、<Y座標を-100ずつ変える> ブロックを入れて、 を押して実行してみよう。しかし、スペースキーを押 してもジャンプしたように見えないよね。この理由は、Y座標を100上がって、 すぐに100下がるので、早すぎて見えないんだ。だから、上で<0.5秒待つ>を 入れると、上下したように見えるんだよ。

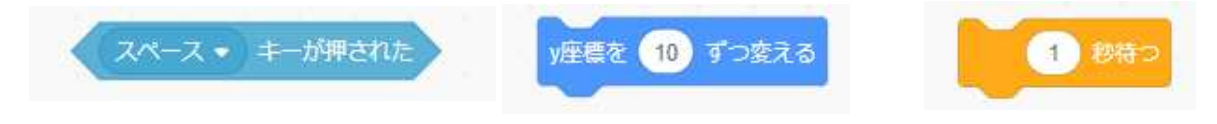

② ジャンプしたら、<スコアを1ずつ変える>をその下に入れよう。
 条件②では、6つのブロックを使うからね。
 スコア・を1 すつ変える

3. これで条件はそろった。

 条件①と条件②を、<ずっと>ブロックで はさんでやろう。

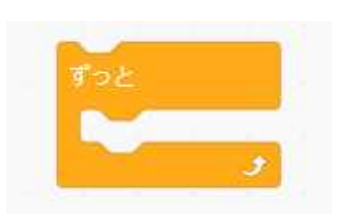

② <ずっと>のすぐ下に、<次のコスチュームにする>を入れると、動きが出るよ。

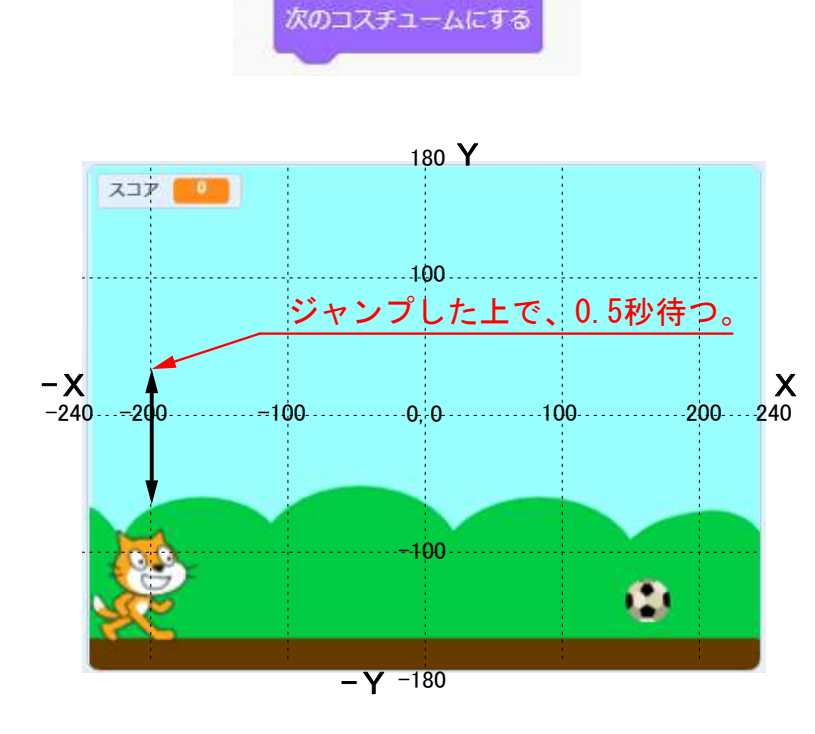

ネコちゃんに関しては、 これで完成だ。 ▶ を押して実行してみよう。 スペースキーを押すたびに スコアが1ずつ上がるよ。

次はボールにプログラミン グしよう。

### 3-ステップ 7:ゲームをつくろう-ボール編

#### 次は、ボールのほうだ。

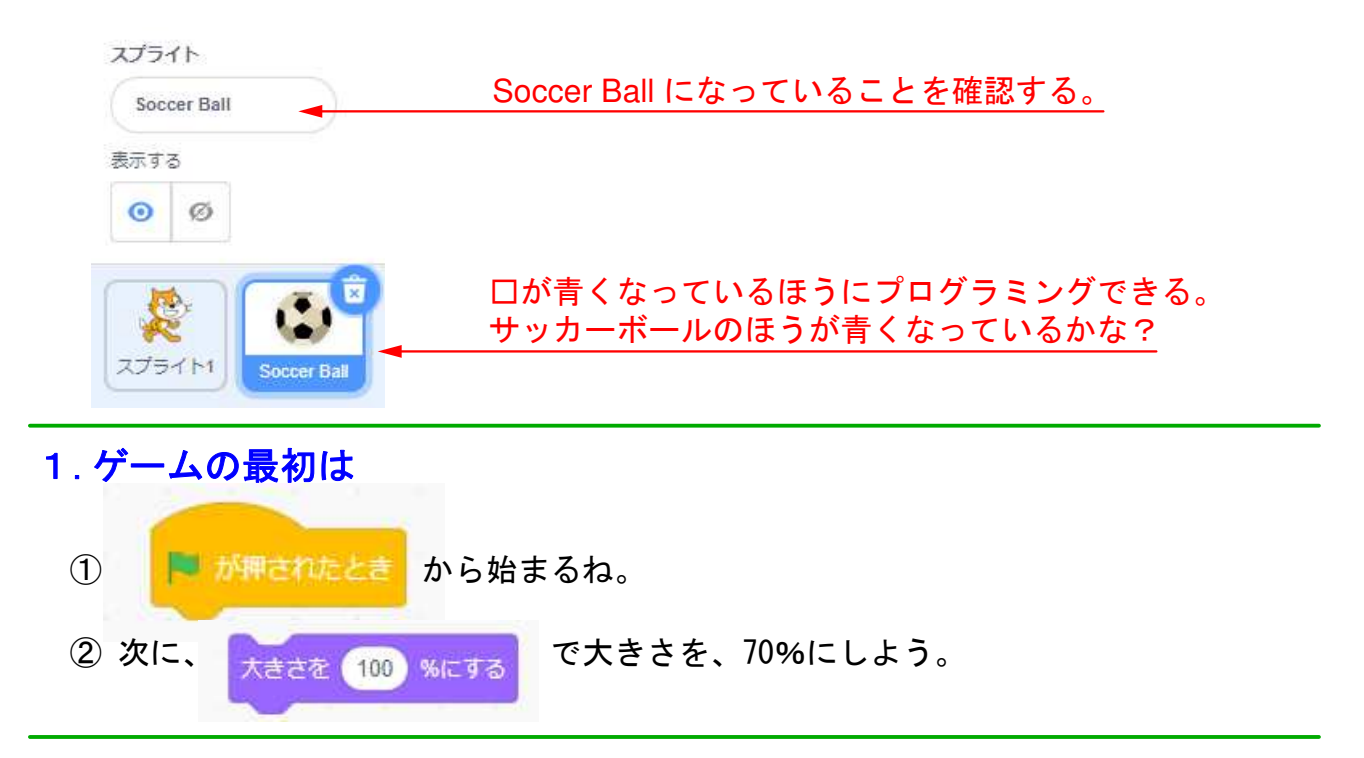

#### 2. 次々にボールがでるようにする

- ボールは次々に出てくるんだから、これから下のブロックは右の くずっと>ブロックで全部はさんじゃうんだ。
- ボールは3種類だから、コスチュームが3つあることだよ。
  くずっと>ブロックに最初に組み込むのは、 次のコスチュームにする だ。
- ボールをどこから出してやれば良いだろう? ネコちゃんの位置はどこにしたかを 参考にして、ブロックを考えて組み込んでみよう。

まで繰り返す

10) 歩動かす

- ④ ボールはどこまで動けば良いだろう? 条件付きの繰り返し
  で、条件を設定してやろう。
- ⑤ 条件は、一番左側まで動くように設定しよう。

マウスのポインター - に触れた

⑥ 左の方向に〇歩動かすんだ。左の方向はプラス? マイナス?

ボールにプログラミングできた。 **そ**を押して実行してみよう。 ボールが次々に現れるよ。

これで完成だ。Running-cat で上書き保存しよう。

## 3-ステップ 8: Running-cat の確認

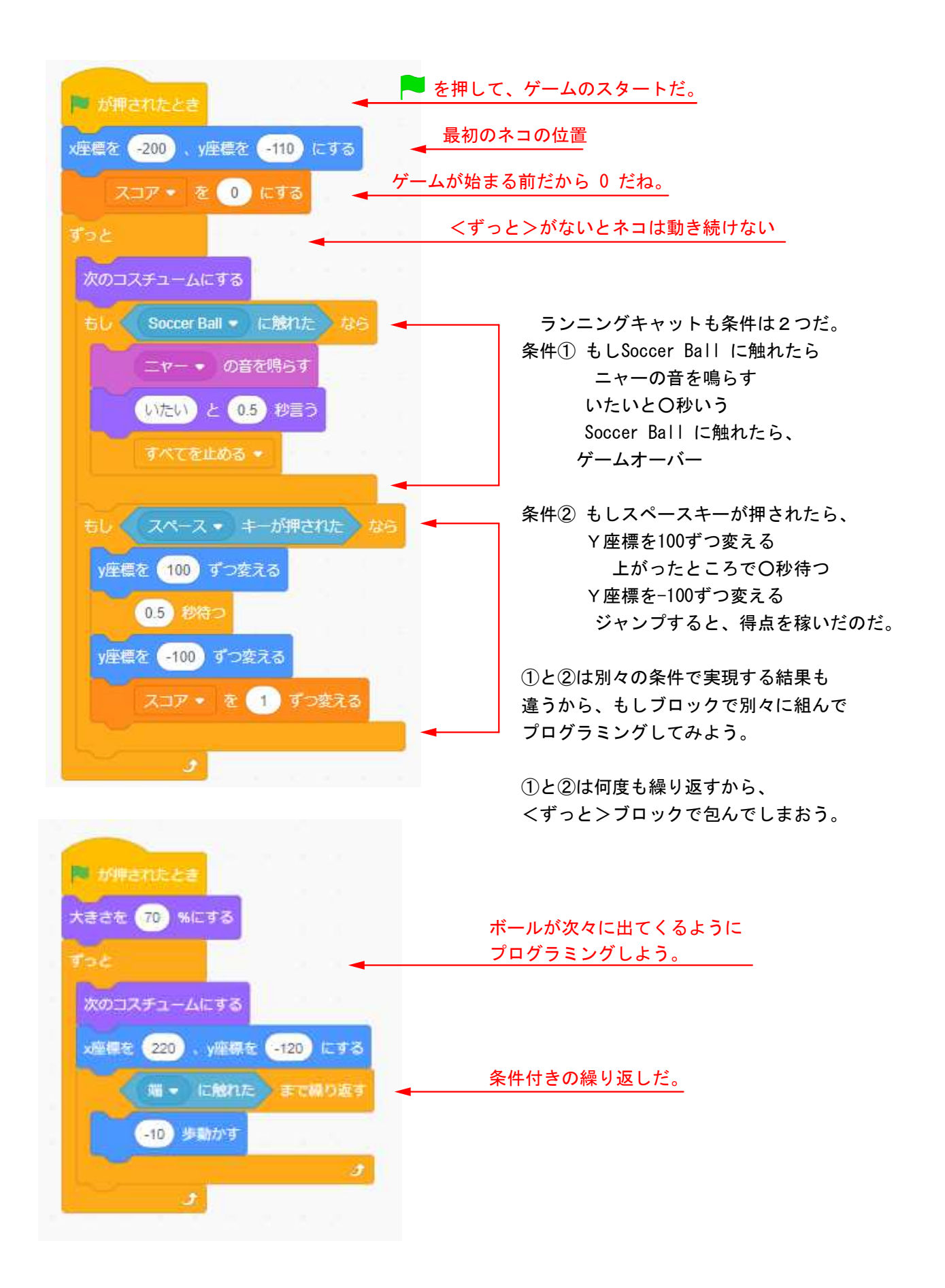